# 在RV34x系列路由器上配置IKEv2

本文檔的目的是向您展示如何在RV34x系列路由器上使用IKEv2配置IPsec配置檔案。

RV34x系列路由器的韌體版本1.0.02.16現在支援站點到站點VPN和客戶端到站點VPN的網際網路金 鑰交換版本2(IKEv2)。IKE是在Internet安全關聯和金鑰管理協定(ISAKMP)框架中實現Oakley金鑰交 換和Skeme金鑰交換的混合協定。IKE提供IPsec對等體的身份驗證、協商IPsec金鑰和協商IPsec安 全關聯。

IKEv2仍使用UDP埠500,但需要注意一些更改。失效對等體檢測(DPD)的管理方式不同,現在已內 建。將安全關聯(SA)協商最小化到4條消息。此新更新還支援可擴展身份驗證協定(EAP)身份驗證 ,此身份驗證現在能夠利用AAA伺服器和拒絕服務保護。

下表進一步說明IKEv1和IKEv2之間的差異

| IKEv1      | IKEv2        |
|------------|--------------|
| SA兩階段協商    | SA單相協商(簡化)   |
| (主模式與主動模式) |              |
|            | 本地/遠端憑證支援    |
|            | 改進的衝突處理      |
|            | 改進的金鑰更新機制    |
|            | NAT穿越內建      |
|            | AAA伺服器的EAP支援 |

IPsec可確保您通過Internet進行安全的專用通訊。它為通過Internet傳輸敏感資訊提供了兩個或多個 主機的隱私、完整性和真實性。IPsec通常用於虛擬私有網路(VPN),並在IP層實作,這有助於為許 多不安全的應用增加安全性。VPN用於為通過不安全網路(例如網際網路)傳輸的敏感資料和IP資 訊提供安全通訊機制。它還為遠端使用者和企業提供靈活的解決方案,以保護來自同一網路中其他 方的任何敏感資訊。

為了成功加密和建立VPN隧道的兩端,雙方需要就加密、解密和身份驗證的方法達成一致。IPsec設 定檔是IPsec中的中央組態,其定義諸如加密、驗證和在自動模式下為第I階段和第II階段交涉以及手 動鍵控模式使用的Diffie-Hellman(DH)群組等演演算法。階段I建立預共用金鑰以建立安全的身份驗 證通訊。階段II是加密流量的位置。您可以設定大部分IPsec引數,例如通訊協定(封裝安全負載 (ESP))、驗證標頭(AH)、模式(通道、傳輸)、演演算法(加密、完整性、Diffie-Hellman)、完全 向前保密(PFS)、SA存留期和金鑰管理通訊協定(Internet金鑰交換(IKE)- IKEv1和IKEv2)。

可以在以下連結中找到有關Cisco IPsec技術的更多資訊:<u>Cisco IPSec技術簡介</u>.

必須注意的是,配置站點到站點VPN時,遠端路由器需要與本地路由器相同的IPsec配置檔案配置。

下面是本地路由器和遠端路由器的配置表。在本檔案中,我們將使用路由器A配置本地路由器。

| 欄位    | 本地路由器<br>(路由器A) | 遠端路由器(路<br>由器B) |
|-------|-----------------|-----------------|
| 配置檔名稱 | 家庭辦公室           | 遠端辦公室           |
| 鍵控模式  | 自動              | 自動              |

| IKE版本  | IKEv2    | IKEv2          |
|--------|----------|----------------|
| 第一階段選項 | 第一階段選項   | 第一階段選項         |
| DH組    | Group2 - | Group2 - 1024位 |
|        | 1024位    |                |
| 加密     | AES-192  | AES-192        |
| 驗證     | SHA2-256 | SHA2-256       |
| SA生存期  | 28800    | 28800          |
| 階段選項   | 階段選項     | 階段選項           |
| 通訊協定選擇 | ESP      | ESP            |
| 加密     | AES-192  | AES-192        |
| 驗證     | SHA2-256 | SHA2-256       |
| SA生存期  | 3600     | 3600           |
| 完全向前保密 | 已啟用      | 已啟用            |
| DH組    | Group2 - | Group2 - 1024位 |
|        | 1024位    |                |

要瞭解如何在RV34x上配置站點到站點VPN,請按一下連結:<u>在RV34x上配置站點到站點VPN</u>。

• RV34x

•1.0.02.16

IKEv2IPsec

步驟1.登入到本地路由器(路由器A)的Web配置頁。

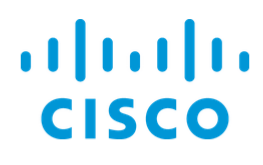

# Router

| cisco   |   |
|---------|---|
| •••••   |   |
| English | • |
|         |   |
| Login   |   |

©2017-2018 Cisco Systems, Inc. All rights reserved.

Cisco, the Cisco logo, and Cisco Systems are registered trademarks of Cisco Systems, Inc. and/or its affiliates in the United States and certain other countries.

步驟2.導覽至VPN > IPSec Profiles。

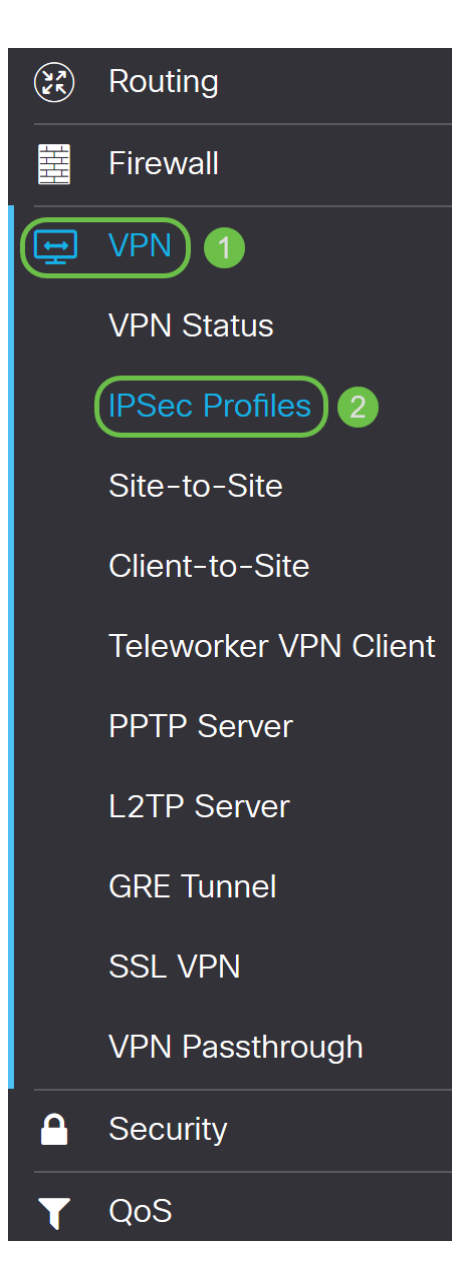

步驟3.在*IPSec配置檔案*表中,按一下**Add**以建立新的IPsec配置檔案。還可以選擇編輯、刪除或克 隆配置檔案。通過克隆配置檔案,可以快速複製*IPsec配置檔案表*中已存在的配置檔案。如果您需要 使用相同的配置建立多個配置檔案,克隆將為您節省一些時間。

| IPSe | ec Profiles         |               |          | Apply    | ancel  |
|------|---------------------|---------------|----------|----------|--------|
| IPse | c Profiles Table    |               |          |          |        |
| Œ    | ) <i>C</i> 2 🖞 🔟    |               |          |          |        |
| 0    | Name 🗢              | IKE Version 🔺 | Policy 🗢 | In Use 🗢 |        |
|      | Amazon_Web_Services | IKEv1         | Auto     | No       | ^      |
|      | Default             | IKEv1         | Auto     | Yes      |        |
| 0    | Microsoft_Azure     | IKEv1         | Auto     | No       |        |
|      |                     |               |          |          |        |
|      |                     |               |          |          | $\sim$ |

步驟4.輸入配置檔名稱並選擇鍵入模式(自動或手動)。 配置檔名稱不必與您的其他路由器匹配 ,但金鑰模式需要匹配。 **為**鍵控模式選*擇自動*。

| Add a New IP    | Sec Profile                                     |  |  |
|-----------------|-------------------------------------------------|--|--|
| Profile Name: 1 | HomeOffice                                      |  |  |
| Keying Mode: 2  | <ul><li>Auto</li><li>O</li><li>Manual</li></ul> |  |  |
| IKE Version:    | IKEv1 O IKEv2                                   |  |  |

步驟5.選擇IKEv1或IKEv2作為*IKE版本*。IKE是在ISAKMP框架中實現Oakley金鑰交換和Skeme金鑰 交換的混合協定。Oakley和Skeme都定義了如何獲取經過驗證的金鑰材料,但Skeme還包括快速金 鑰更新。IKEv2效率更高,因為它需要更少的資料包來進行金鑰交換,並且支援更多的身份驗證選 項,而IKEv1僅執行共用金鑰和基於證書的身份驗證。

在本示例中,選擇IKEv2作為我們的IKE版本。

附註:如果您的裝置支援IKEv2,則建議使用IKEv2。如果您的裝置不支援IKEv2,則使用IKEv1。

| Add a New IPSec Profile |            |       |          |  |  |
|-------------------------|------------|-------|----------|--|--|
| Profile Name:           | HomeOffice |       |          |  |  |
| Keying Mode:            | •          | Auto  | O Manual |  |  |
| IKE Version:            | 0          | IKEv1 | O IKEv2  |  |  |

步驟6.階段I設定和交換您將在階段II用於加密資料的金鑰。在*階段I*部分,選擇一個DH組。DH是一 種金鑰交換協定,具有兩組不同主金鑰長度(**組2 - 1024位和組**5 **- 1536位)**。

#### **為此演示選擇了**組2 - 1024位。

**附註:**為獲得更快的速度和更高的安全性,請選擇「組2」。為獲得更慢的速度和安全性,請選擇「 組5」。預設情況下會選擇組2。

| Phase I Option  | S                 |                                           |
|-----------------|-------------------|-------------------------------------------|
| DH Group:       | Group2 - 1024 bit | ~                                         |
| Encryption:     | 3DES              | ~                                         |
| Authentication: | MD5               | ~                                         |
| SA Lifetime:    | 28800             | sec. (Range: 120 - 86400, Default: 28800) |

步驟7.從下拉選單中選擇加密選項(3DS、AES-128、AES-192或AES-256)。此方法確定用於加密和

解密ESP/ISAKMP資料包的演算法。三重資料加密標準(3DES)使用DES加密三次,但現在是一個傳統演算法,並且只有在沒有其他替代方案時才應使用,因為它仍提供邊緣但可接受的安全級別。使用者應僅在需要向後相容性時才使用它,因為它容易受到某些「塊衝突」攻擊。高級加密標準 (AES)是一種加密演算法,旨在比DES更安全。AES使用較大的金鑰大小,確保唯一已知解密消息 的方法是讓入侵者嘗試所有可能的金鑰。如果您的裝置可以支援,建議使用AES。

在本例中,我們選擇AES-192作為加密選項。

附註:按一下超連結以瞭解有關使用IPsec或下一代加密配置VPN安全的更多資訊。

| Phase I Option  | S                 |   |                                           |
|-----------------|-------------------|---|-------------------------------------------|
| DH Group:       | Group2 - 1024 bit | ~ |                                           |
| Encryption:     | AES-192           | ~ |                                           |
| Authentication: | MD5               | ~ |                                           |
| SA Lifetime:    | 28800             |   | sec. (Range: 120 - 86400, Default: 28800) |

步驟8.驗證方法確定ESP報頭資料包的驗證方式。這是身份驗證中使用的雜湊演算法,用於驗證端 A和端B確實是它們所說的。MD5是產生128位摘要的單向雜湊演算法,比SHA1快。 SHA1是產生 160位摘要的單向雜湊演算法,而SHA2-256產生256位摘要。建議使用SHA2-256,因為它更安全。 確保VPN隧道的兩端使用相同的身份驗證方法。選擇驗證(MD5、SHA1或SHA2-256)。

#### **本示例選**擇了SHA2-256。

| Phase I Option  | S                 |   |                                           |
|-----------------|-------------------|---|-------------------------------------------|
| DH Group:       | Group2 - 1024 bit | ~ |                                           |
| Encryption:     | AES-192           | ~ |                                           |
| Authentication: | SHA2-256          | ~ |                                           |
| SA Lifetime:    | 28800             |   | sec. (Range: 120 - 86400, Default: 28800) |

步驟9. *SA生存期(秒)*會顯示IKE SA在此階段處於活動狀態的時間量。當SA在各自的生存期之後 到期時,新的協商將開始。範圍為120到86400,預設值為28800。

我們將使用預設值28800作為階段I的SA生存期。

**附註:**建議您在階段I的SA生存時間長於階段II SA生存時間。如果您使第I階段比第II階段短,那麼 您將不得不頻繁地來回重新協商隧道,而不是資料隧道。資料隧道需要更高的安全性,因此最好在 II階段具有比I階段更短的生存期。

## Phase I Options

| DH Group:       | Group2 - 1024 bit ~ |                                           |
|-----------------|---------------------|-------------------------------------------|
| Encryption:     | AES-192 ~           |                                           |
| Authentication: | SHA2-256 ~          |                                           |
| SA Lifetime:    | 28800               | sec. (Range: 120 - 86400, Default: 28800) |

步驟10。在第II階段,您將加密來回傳送的資料。在Phase 2 Options中,從下拉選單中選擇協定:

• 封裝安全負載(ESP) — 選擇用於資料加密的ESP並輸入加密。

• Authentication Header(AH) — 選擇此項,可在資料不是機密的情況下保證資料完整性,也就是說 ,資料不是加密的,但必須經過身份驗證。它僅用於驗證流量的來源和目的地。

在本例中,我們將使用ESP作為我們的協定選擇。

| Phase II Option             | าร                |   |                                          |
|-----------------------------|-------------------|---|------------------------------------------|
| Protocol Selection:         | ESP               | ~ |                                          |
| Encryption:                 | 3DES              | ~ |                                          |
| Authentication:             | MD5               | ~ |                                          |
| SA Lifetime:                | 3600              |   | sec. (Range: 120 - 28800, Default: 3600) |
| Perfect Forward<br>Secrecy: | S Enable          |   |                                          |
| DH Group:                   | Group2 - 1024 bit | ~ |                                          |

步驟11.從下拉式清單中選擇加密選項(**3DES、AES-128、AES-192**或AES-256)。此方法確定用於 加密和解密ESP/ISAKMP資料包的演算法。

在本例中,我們將使用AES-192作為加密選項。

附註:按一下超連結以瞭解有關使用IPsec或下一代加密配置VPN安全的更多資訊。

## Phase II Options

| Protocol Selection:         | ESP               | ~ |                                          |
|-----------------------------|-------------------|---|------------------------------------------|
| Encryption:                 | AES-192           | ~ |                                          |
| Authentication:             | MD5               | ~ |                                          |
| SA Lifetime:                | 3600              |   | sec. (Range: 120 - 28800, Default: 3600) |
| Perfect Forward<br>Secrecy: | 🕑 Enable          |   |                                          |
| DH Group:                   | Group2 - 1024 bit | ~ |                                          |

步驟12.驗證方法決定如何驗證封裝安全負載通訊協定(ESP)標頭封包。選擇驗證**(MD5、SHA1或** SHA2-256)。

#### **本示例選**擇了SHA2-256。

| Phase II Option             | าร                |   |                                          |
|-----------------------------|-------------------|---|------------------------------------------|
| Protocol Selection:         | ESP               | ~ |                                          |
| Encryption:                 | AES-192           | ~ |                                          |
| Authentication:             | SHA2-256          | ~ |                                          |
| SA Lifetime:                | 3600              |   | sec. (Range: 120 - 28800, Default: 3600) |
| Perfect Forward<br>Secrecy: | 🗹 Enable          |   |                                          |
| DH Group:                   | Group2 - 1024 bit | ~ |                                          |

步驟13.輸入VPN隧道(IPsec SA)在此階段的活動時間。階段2的預設值為3600秒。我們將使用此演示的預設值。

## Phase II Options

| Protocol Selection:         | ESP               | ~ |                                          |
|-----------------------------|-------------------|---|------------------------------------------|
| Encryption:                 | AES-192           | ~ |                                          |
| Authentication:             | SHA2-256          | ~ |                                          |
| SA Lifetime:                | 3600              |   | sec. (Range: 120 - 28800, Default: 3600) |
| Perfect Forward<br>Secrecy: | 🗹 Enable          |   |                                          |
| DH Group:                   | Group2 - 1024 bit | ~ |                                          |

步驟14.選中**Enable**以啟用完全向前保密功能。啟用完全轉發保密(PFS)時,IKE第2階段協商會生成 用於IPsec流量加密和身份驗證的新金鑰材料。PFS用於使用公鑰加密技術提高通過Internet傳輸的 通訊的安全性。如果您的裝置可以支援此功能,則建議這樣做。

| Phase II Option             | IS                |   |                                          |
|-----------------------------|-------------------|---|------------------------------------------|
| Protocol Selection:         | ESP               | ~ |                                          |
| Encryption:                 | AES-192           | ~ |                                          |
| Authentication:             | SHA2-256          | ~ |                                          |
| SA Lifetime:                | 3600              |   | sec. (Range: 120 - 28800, Default: 3600) |
| Perfect Forward<br>Secrecy: | S Enable          |   |                                          |
| DH Group:                   | Group2 - 1024 bit | ~ |                                          |

步驟15.選擇Diffie-hellman(DH)組。DH是一種金鑰交換協定,具有兩組不同主金鑰長度(**組2-1024位和組**5 **- 1536位)**。在本演示中,我們選擇了Group 2 - 1024 bit 。

**附註:**要獲得更快的速度和更低的安全性,請選擇「組2」。要獲得更慢的速度和更高的安全性,請 選擇「組5」。預設情況下會選擇「組2」。

## Phase II Options

| Protocol Selection:         | ESP               | ~ |                                          |
|-----------------------------|-------------------|---|------------------------------------------|
| Encryption:                 | AES-192           | ~ |                                          |
| Authentication:             | SHA2-256          | ~ |                                          |
| SA Lifetime:                | 3600              |   | sec. (Range: 120 - 28800, Default: 3600) |
| Perfect Forward<br>Secrecy: | 🗹 Enable          |   |                                          |
| DH Group:                   | Group2 - 1024 bit | ~ |                                          |

### 步驟16.按一下Apply新增新的IPsec配置檔案。

| IPSec Profiles              |                   |   | Apply Can                                 | cel |
|-----------------------------|-------------------|---|-------------------------------------------|-----|
| Encryption:                 | AES-192           | ~ |                                           |     |
| Authentication:             | SHA2-256          | ~ |                                           |     |
| SA Lifetime:                | 28800             |   | sec. (Range: 120 - 86400, Default: 28800) |     |
| Phase II Optior             | IS                |   |                                           |     |
| Protocol Selection:         | ESP               | ~ |                                           |     |
| Encryption:                 | AES-192           | ~ |                                           |     |
| Authentication:             | SHA2-256          | ~ |                                           |     |
| SA Lifetime:                | 3600              |   | sec. (Range: 120 - 28800, Default: 3600)  |     |
| Perfect Forward<br>Secrecy: | S Enable          |   |                                           |     |
| DH Group:                   | Group2 - 1024 bit | ~ |                                           |     |

### 步驟17.按一下Apply後,應新增新的IPsec配置檔案。

| IPSe | ec Profiles         |               |          | Apply Ca | ncel |
|------|---------------------|---------------|----------|----------|------|
| IPse | c Profiles Table    |               |          |          |      |
| +    | <b>ぽ 役 前</b>        |               |          |          |      |
|      | Name 🖨              | IKE Version 🗢 | Policy 🗢 | In Use 🗢 |      |
|      | Amazon_Web_Services | IKEv1         | Auto     | No       |      |
|      | Default             | IKEv1         | Auto     | Yes      |      |
|      | Microsoft_Azure     | IKEv1         | Auto     | No       |      |
|      |                     |               |          |          |      |

步驟18.在頁面頂部,按一下**Save**圖示導航到*Configuration Management*,將運行配置儲存到啟動 配置。這是為了在重新啟動之間保留配置。

步驟20.再次執行所有步驟以設定路由器B。

現在,您應該已經成功建立了一個新的IPsec配置檔案,使用IKEv2作為兩台路由器的IKE版本。您 已準備好配置站點到站點VPN。